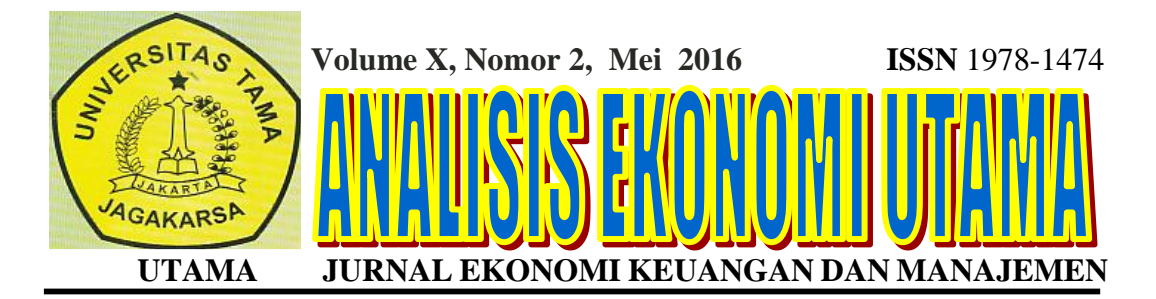

PENGARUH PENGALAMAN KERJA DAN DIKLAT TERHADAP KINERJA DOSEN UNIVERSITAS TAMA JAGAKARSA M.Asbullah

PENERAPAN ETIKA BISNIS TERHADAP KELAYAKAN DAN KEAMANAN AIR MINUM ISI ULANG DI KABUPATEN BOGOR Imelda Barus

PERAN PENTING ETIKA BISNIS BAGI PERUSAHAAN-PERUSAHAAN INDONESIA DALAM BERSAING DI ERA MASYARAKAT EKONOMI ASEAN Jeffry H. Sinaulan

PERAN AUDIT INTERNAL DALAM PENUNJANG EFEKTIVITAS FUNGSI KEPEGAWAIAN PADA DINAS SOSIAL KOTA BEKASI Hj. Misrofingah

> KOMPUTER DALAM LOGIKA MANUAL MENCARI HARI Mustaqim

EFEKTIFITAS PENDIDIKAN DAN PELATIHAN UNTUK MENINGKATKAN PRODUKTIVITAS KARYAWAN PT. INDOGRAVURE Sentosa Bangun

PENGELOLAHAN MODAL KERJA DALAM KEGIATAN BISNIS Sri Sugiarti

FAKTOR-FAKTOR YANG MEMPENGARUHI KEPUASAN KERJA TERHADAP KINERJA KARYAWAN PUSAT PENDIDIKAN KOMPUTER AKUNTANSI FIRAGO COLLEGE CENTRE DI JAKARTA Yoga Fortuna

STRATEGI PEMASARAN UNTUK MENINGKATKAN JUMLAH KUNJUNGAN WISATA DKI JAKARTA

Nurlela Ginting

#### ALAMAT REDAKSI:

LPPM Universitas Tama Jagakarsa Jl. Letjen T.B. Simatupang No. 152, Tanjung Barat, Jakarta Selatan 12530 Telp.(021) 7890965-66 Fx.(021) 7890966, Email : info@jagakarsa.ac.id lppm\_utama@yahoo.com Website : http://www.jagakarsa.ac.id

**ISSN** 1978-1474

# ANALISIS EKONOMI UTAMA

#### Pelindung: Rektor Universitas Tama Jagakarsa (UTAMA)

**Penanggung jawab:** Dekan Fakultas Ekonomi

#### **DEWAN REDAKSI Ketua Dewan Redaksi:** Ketua LPPM UTAMA

Wakil Ketua Dewan Redaksi: Wakil Ketua LPPM UTAMA

#### Anggota Dewan Redaksi:

Dr. H.M. Noor Sembiring, S.E., M.M Dr. H. Rahmat Sembiring, S.E., M.M Dr. H. M. R. Ulung Sembiring S.E., M.M. Budi Akhmad Tarigan, S.E., M.M (UTAMA) Dr. F.X.Soewarto ,S.E, M.S (Univ. Atmajaya Yogyakarta) Dr. Wilson Bangun, M.M (Univ. Maranatha Bandung) Dr. Agus Zainul Arifin, M.Sc (UNTAR) Prof. Dr. J.H. Sinaulan, S.E, S.H (UTAMA) Prof. Drs. NFH Ginting, S.H, M.M Dr. Firmanta Sebayang, S.E, M.M

#### Redaksi Pelaksana:

H. Hamidullah Mahmud, Lc, MA Wati Rosmawati, S.E., M.M. Budi Akhmad Tarigan, S.E., M.M Yoga Fortuna, S.E, M.M Swasta Bangun, S.E., M.M.

**Penerbit:** Universitas Tama Jagakarsa (UTAMA)

Alamat Redaksi: LPPM Universitas Tama Jagakarsa Jl. Letjen T.B. Simatupang No. 152, Tanjung Barat, Jakarta Selatan 12530 Telp.(021) 7890965-66 Fx.(021) 7890966, Email : info@jagakarsa.ac.id Website : http;//www.jagakarsa.ac.id

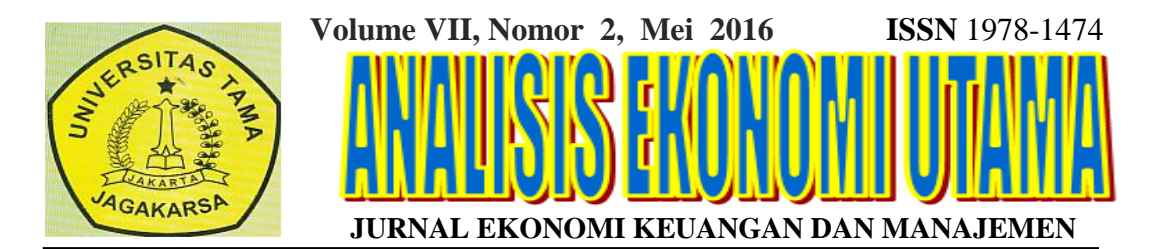

# 

#### ALAMAT REDAKSI:

LPPM Universitas Tama Jagakarsa Jl. Letjen T.B. Simatupang No. 152, Tanjung Barat, Jakarta Selatan 12530 Telp.(021) 7890965-66 Fx.(021) 7890966, Email : info@jagakarsa.ac.id Website : http://www.jagakarsa.ac.id

#### KOMPUTER DALAM LOGIKA MANUAL MENCARI HARI

#### **Oleh : Mustaqim**

#### Abstrak

Duduk berhadapan dengan komputer adalah sesuatu yang sangat menyenangkan, apalagi kalau kita sudah beradaptasi dengan komputer dan memahami logika komputer (logika yang dimiliki/dimengerti oleh komputer). Komputer harus kita jadikan suatu alat/perangkat yang menyenangkan dalam kita gunakan untuk membantu aktivitas kita. Pada suatu ketika mungkin kita perlu mengetahui nama hari, baik masa yang akan datang ataupun masa berpuluh-puluh tahun yang sudah berlalu dengan logika manual dari pada bongkar-bongkar kalender di gudang. Mencari hari, dengan adanya tanggal, bulan dan tahun, maka bisa dicari hari-nya dengan algoritma atau langkah-langkah sbb : Langkah 1, ambil dua angka terakhir dari tahun, kemudian dibagi 4, dibulatkan. Langkah 2, jumlahkan tahun + (hasil pembulatan tahun dibagi 4) + tanggal. Langkah 3, lihat di tabel faktor pengurangan. Langkah 4, hasil dari langkah 2 dikurangi hasil dari langkah 3. Langkah 5, hasil dari langkah 4 dibagi 7, ketemu sisanya. Langkah 6, hasil dari langkah 5 didefinisikan untuk diketahui hari-nya.

Kata kunci : Komputer, Logika manual, Mencari hari

## A. PENDAHULUAN

Duduk berhadapan dengan komputer yang adalah sesuatu sangat menyenangkan, apalagi kalau kita sudah beradaptasi dengan komputer dan memahami logika komputer (logika dimiliki / dimengerti yang oleh komputer). Komputer harus kita jadikan perangkat yang suatu alat / menyenangkan dalam kita gunakan untuk membantu aktivitas kita. Pada awalnya mungkin kita masih perlu penyesuaian, khususnya di waktu kita berhadapan dengan masalah numeric (angka), misalnya bagaimana agar komputer bisa menampilkan keterangan GANJIL atau GENAP apabila kita ketik angka GANJIL atau angka GENAP. Untuk menyelesaikan masalah numeric tersebut di atas, terlebih dahulu kita definisikan apa yang dimaksud angka GANJIL atau angka GENAP.

# B. ANGKA GANJIL DAN GENAP

Berdasarkan rumus matematik yang bisa diterima oleh komputer, definisi angka GANJIL adalah : *Suatu angka yang jika dibagi dua, hasilnya <u>tidak</u> <u>sama</u> dengan pembulatan angka tersebut dibagi dua.* 

Jika N/2 <> INT(N/2) maka N adalah Angka GANJIL <>= tidak sama INT = INTEGER (pembulatan)

Berarti untuk definisi angka GENAP adalah kebalikan dari angka GANJIL, yaitu :

Suatu angka yang jika dibagi dua, hasilnya <u>sama</u> dengan pembulatan angka tersebut dibagi dua.

Jika N/2 = INT(N/2) maka N adalah Angka GENAP. Atau dengan menggunakan rumus MODULOS :

Suatu angka yang apabila di-MODULOS dua, hasilnya <u>satu</u>, maka angka tersebut adalah Angka GANJIL. Suatu angka yang apabila di-MODULOS dua, hasilnya <u>nol</u>, maka angka tersebut adalah Angka GENAP. Jika N MOD 2 = 1 maka N adalah Angka GANJIL Jika N MOD 2 = 0maka N adalah Angka GENAP Agar lebih mudah dipahami, dapat kita gambarkan Algoritma-nya dengan menggunakan flowchart di bawah ini :

Pengertian ALGORITMA secara singkat bisa difahami sebagai :

- a. Langkah-langkah mencari solusi, atau
- b. Langkah-langkah penyelesaian masalah

ALGORITMA yang BAIK adalah yang memiliki langkah-langkah yang EFEKTIF dan EFISIEN.

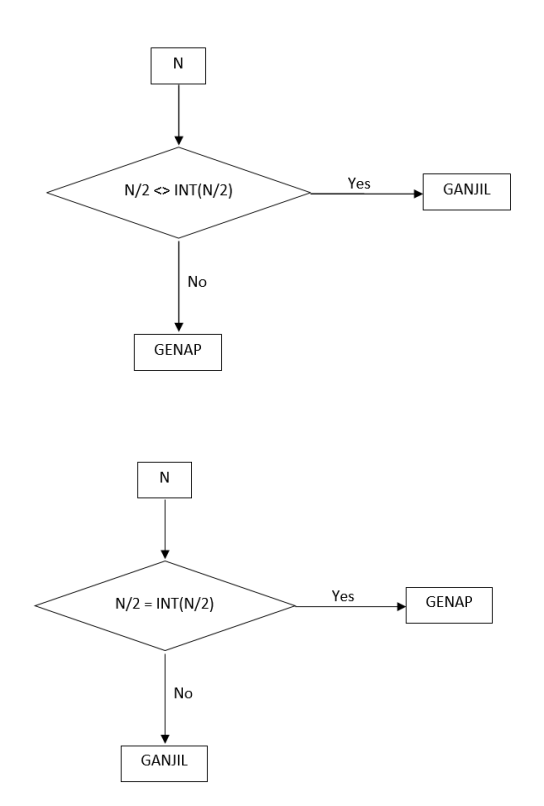

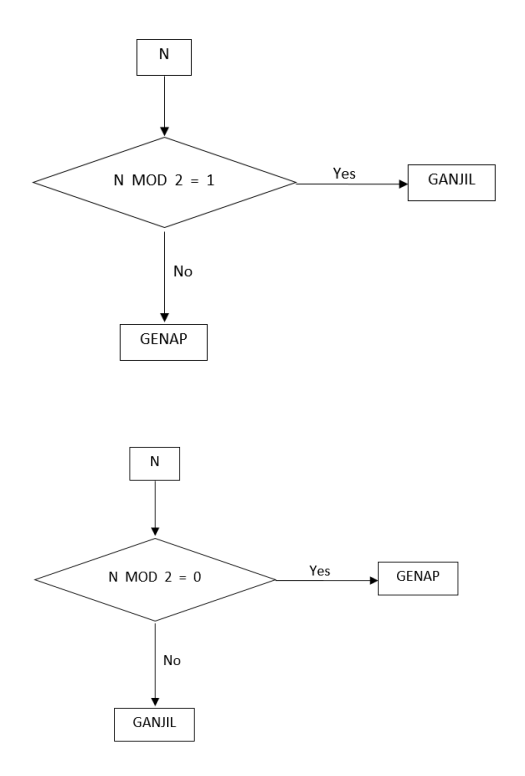

Rumusan tersebut di atas bisa ditulis di Microsoft Office Excel sbb :

Rumus yang ditulis pada kolom C5 (kolom C baris 5) adalah :

=IF(B5/2<>INT(B5/2);"GANJIL";"GE NAP")

Kalau menggunakan titik koma (;) tidak bisa, maka simbol titik koma (;) diganti koma (,) atau dengan meng-setting pada List separator-nya.

C. SETTING LIST SEPARATOR

Langkah-langkahnya :

- 1. Klik Start
- 2. Klik Control Panel
- 3. Klik Date, Time,Language, and Regional Options
- 4. Klik Regional and Language Options
- 5. Klik Customize
- 6. List separator koma (,) diganti titik koma (;) atau sebaliknya.
- 7. Klik OK

# 

Klik Control Panel

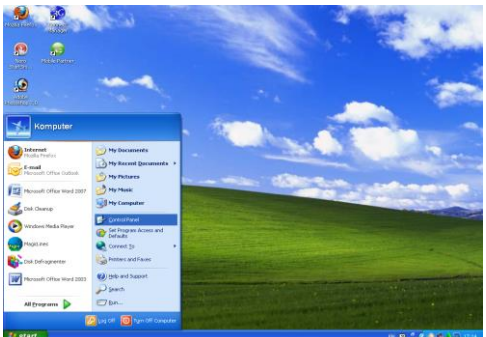

Klik Date, Time,Language, and Regional Options

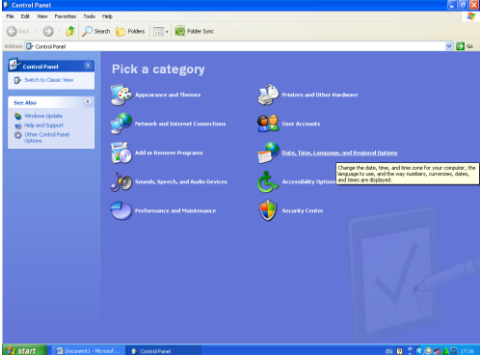

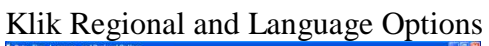

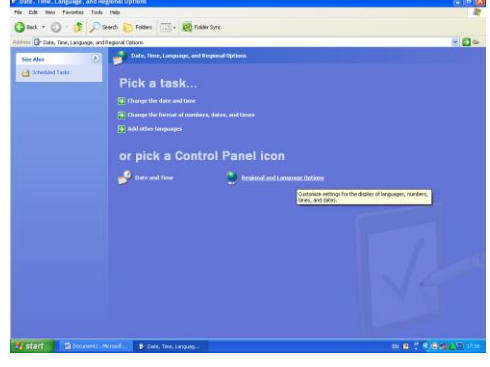

Klik Customize

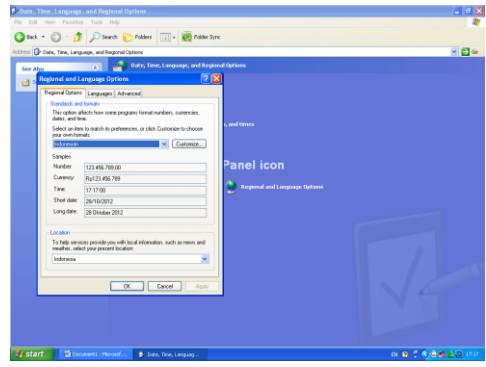

# List separator koma (,) diganti titik koma (;) atau sebaliknya.

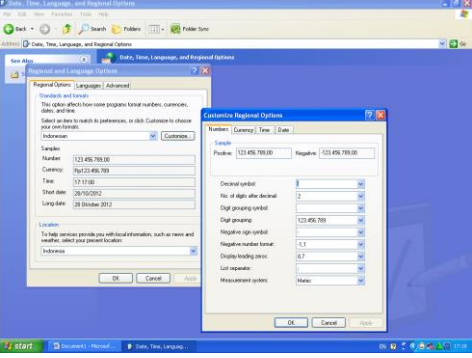

Kemudian klik OK

Rumus yang ditulis pada kolom C5 (kolom C baris 5) adalah : =IF(B5/2<>INT(B5/2);"GANJIL";"GE

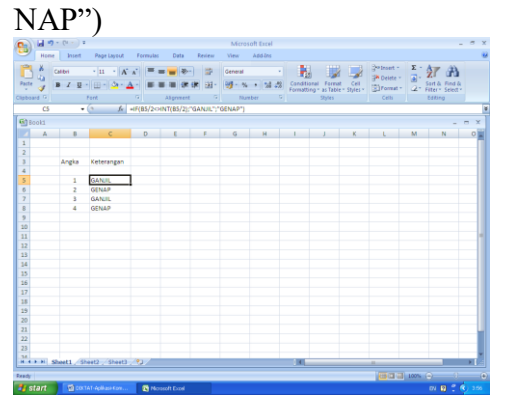

Atau logika-nya bisa dibalik, dengan penulisan :

=IF(B5/2=INT(B5/2);"GENAP";"GAN JIL")

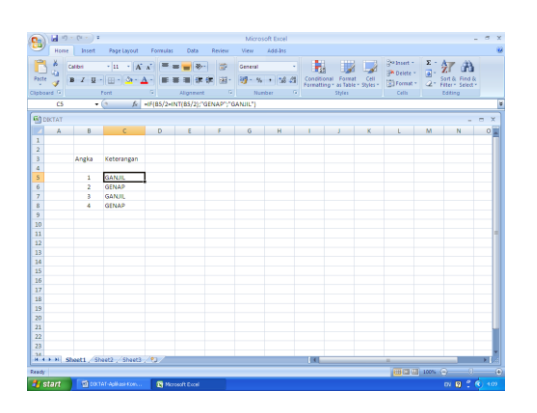

Atau dengan menggunakan MODULOS :=IF(MOD(B5;2)=1;"GANJIL";"GEN

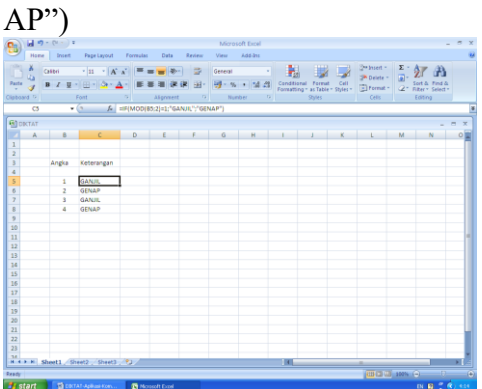

=IF(MOD(B5;2)=0;"GENAP";"GANJI L")

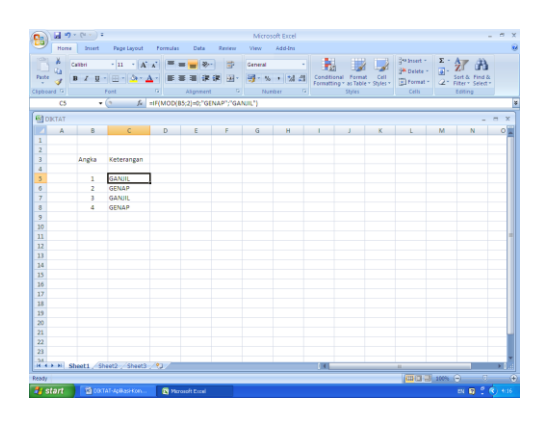

Setelah bisa menyelesaikan masalah angka GANJIL dan angka GENAP, selanjutnya bisa dikembangkan untuk menyelesaikan tabel TANDATANGAN di bawah ini, yang mungkin sebelumnya masih diketik secara manual satu per satu.

Rumus yang ditulis pada kolom D5 adalah :

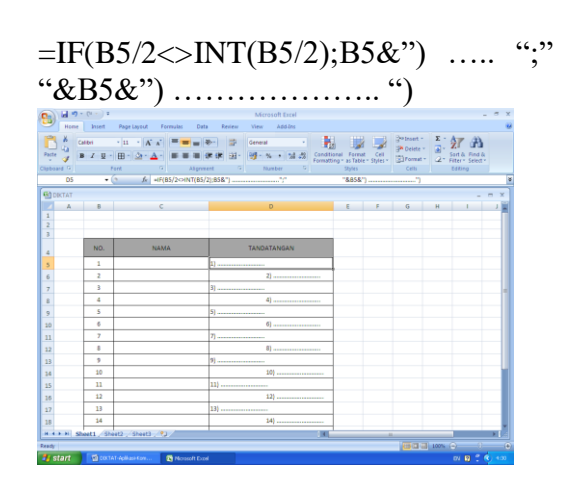

Atau dengan menggunakan MODULUS

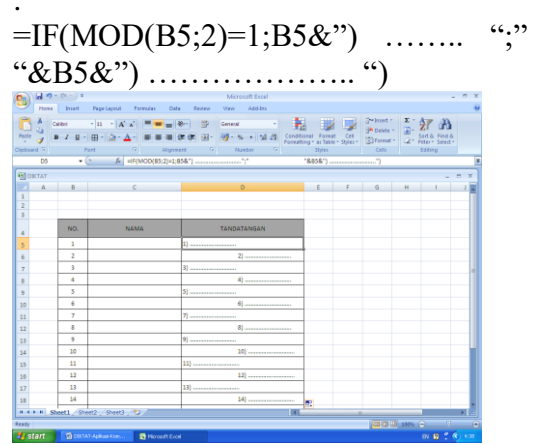

Dengan demikian penyelesaian masalah pada kolom TANDATANGAN dapat diselesaikan lebih efektif dan efisien bila dibandingkan dengan jika diketik secara manual satu per satu, dan kemungkinan terjadi ketidak-samaan antara angka pada kolom B dan kolom D pada baris yang sama tidak akan terjadi.

# D. KLASIFIKASI NILAI

Misalkan kita dihadapkan pada masalah klasifikasi nilai di bawah ini, bagaimana penyelesaiannya ?

| NILAI    |       |  |  |  |  |  |
|----------|-------|--|--|--|--|--|
| Angka    | Huruf |  |  |  |  |  |
| 0 - 44   | E     |  |  |  |  |  |
| 45 - 55  | D     |  |  |  |  |  |
| 56 - 69  | С     |  |  |  |  |  |
| 70 - 79  | В     |  |  |  |  |  |
| 80 - 100 | Α     |  |  |  |  |  |

Untuk menyelesaikan masalah klasifikasi nilai tersebut di atas, Algoritma-nya bisa digambarkan melalui flowcahart di bawah ini :

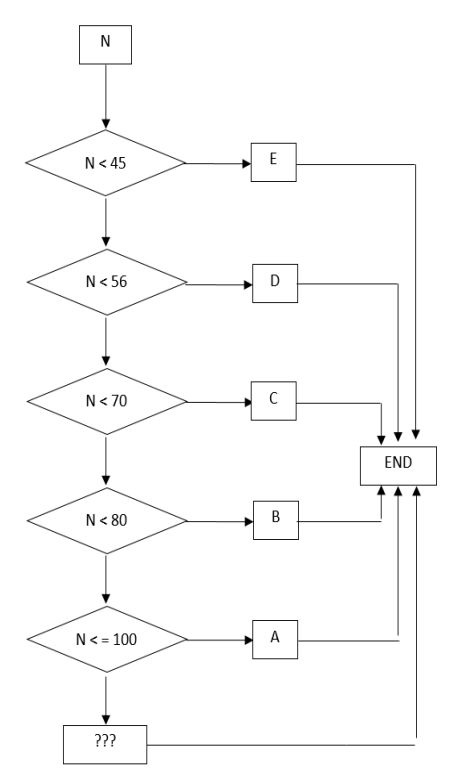

Flowchart tersebut di atas menggambarkan bahwa :

<u>Langkah 1</u> Jika N < 45 yang berarti nilai N dari 44 sampai 0 akan didefinisikan dengan nilai huruf E

<u>Langkah 2</u> Jika N < 56 yang berarti nilai N dari 55 sampai 45 akan didefinisikan dengan nilai huruf D

Pernyataan N < 56 tidak lagi mempunyai pengertian nilai N dari 55 sampai 0, karena nilai N dari 44 sampai 0 sudah didefinisikan pada langkah 1.

Langkah 3Jika N < 70 yang berarti nilai N dari 69 sampai 56 akan didefinisikan dengan nilai huruf C Pernyataan N < 70 tidak lagi mempunyai pengertian nilai N dari 69 sampai 0, karena nilai N dari 55 sampai 0 sudah didefinisikan pada langkah 2 dan langkah 1.

Langkah 4 Jika N < 80 yang berarti nilai N dari 79 sampai 70 akan didefinisikan dengan nilai huruf B\_Pernyataan N < 80 tidak lagi mempunyai pengertian nilai N dari 79 sampai 0, karena nilai N dari 69 sampai 0 sudah didefinisikan pada langkah3, langkah 2 dan langkah 1.

<u>Langkah 5</u> Jika N  $\leq$  100 yang berarti nilai N dari 100 sampai 79 akan didefinisikan dengan nilai huruf A Pernyataan N  $\leq$  100 tidak lagi mempunyai pengertian nilai N dari 100 sampai 0, karena nilai N dari 79 sampai 0 sudah didefinisikan pada langkah 4, langkah3, langkah 2 dan langkah 1.

Langkah 6 Nilai N yang di luar kriteria (di luar angka 0 sampai 100) yang mungkin salah input seperti terketik angka di atas 100 atau mungkin juga terketik dengan huruf ataupun simbolsimbol lain akan didefinisikan dengan simbol tanda tanya (???), yang maksudnya agar komputer memberi tahu bahwa nilai yang diketik (di-input) adalah di luar kriteria.

Atau algoritma-nya bisa dibalik :

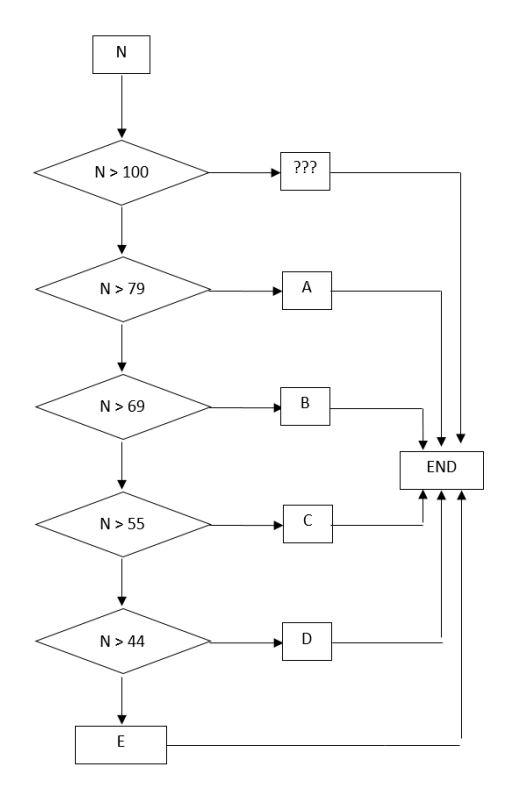

Flowchart tersebut di atas menggambarkan bahwa :

<u>Langkah 1,</u> Jika N > 100 yang berarti nilai N di luar kriteria, maka akan didefinisikan dengan simbol tanda tanya (???).

Langkah 2, Jika N > 79 yang berarti nilai N dari 80 sampai 100 akan didefinisikan dengan nilai huruf A. Pernyataan N > 79tidak lagi mempunyai pengertian nilai N dari 80 sampai di atas 100, karena nilai N di atas 100 sudah didefinisikan pada langkah 1. Langkah 3, Jika N >69 yang berarti nilai N dari 70 sampai 79 akan didefinisikan dengan nilai huruf B. Pernyataan N > 69tidak lagi mempunyai pengertian nilai N dari 70 sampai di atas 100, karena nilai N di atas sampai atas 79 di 100 sudah didefinisikan pada langkah 2 dan langkah 1.

Langkah 4, Jika N > 55 yang berarti nilai N dari 56 sampai 69 akan didefinisikan dengan nilai huruf C. N > 55Pernyataan tidak lagi mempunyai pengertian nilai N dari 56 sampai di atas 100, karena nilai N di atas 69 sampai di atas 100 sudah didefinisikan pada langkah 3, langkah 2 dan langkah 1.

Langkah 5 Jika N > 44 yang berarti nilai N dari 45 sampai 55 akan didefinisikan dengan nilai huruf D. Pernyataan N > 44 tidak lagi mempunyai pengertian nilai N dari 45 sampai di atas 100, karena nilai N di atas 55 sampai di atas 100 sudah didefinisikan pada langkah 4, langkah 3, langkah 2 dan langkah 1.

Langkah 6 Nilai N dari 0 sampai 44 akan didefinisikan dengan nilai huruf E.

Flowchart tersebut di atas bisa dituangkan ke dalam bahasa komputer yang bisa diterima oleh Microsoft Office Excel sbb :

Rumus pada kolom C5 adalah :

=IF(B5<45;"E";IF(B5<56;"D";IF(B5< 70;"C";IF(B5<80;"B";IF(B5<=100;"A" ;"???")))))

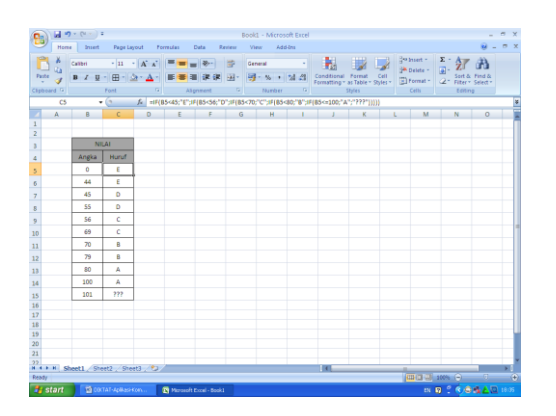

Atau logika-nya bisa dibalik : =IF(B5>100;"???";IF(B5>79; "A";IF(B5>69;"B";IF(B5>55;"C"; IF(B5>44;"D";"E")))))

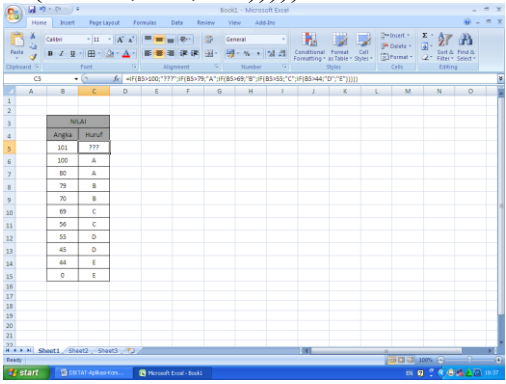

## E. KLASIFIKASI USIA

Contoh lain apabila kita dihadapkan pada masalah klasifikasi usia di bawah ini, bagaimana penyelesaiannya ?

| Usia (th) | Keterangan |  |  |  |  |
|-----------|------------|--|--|--|--|
| 1 - 5     | Balita     |  |  |  |  |
| 6 - 12    | Anak-anak  |  |  |  |  |
| 13 - 17   | Remaja     |  |  |  |  |
| 18 - 40   | Dewasa     |  |  |  |  |
| 41 - 60   | Usia Tua   |  |  |  |  |
| > 60      | Lansia     |  |  |  |  |

Untuk menyelesaikan masalah klasifikasi usia tersebut di atas, Algoritma-nya bisa digambarkan melalui flowcahart di bawah ini :

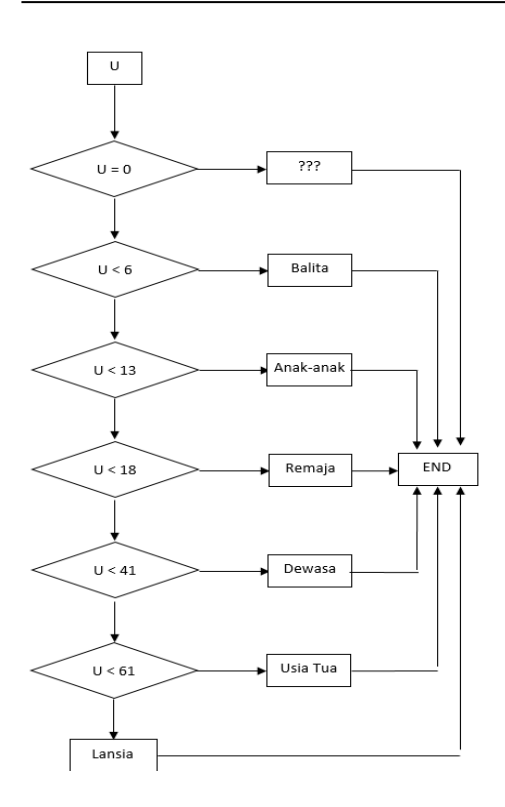

Atau algoritma-nya bisa dibalik :

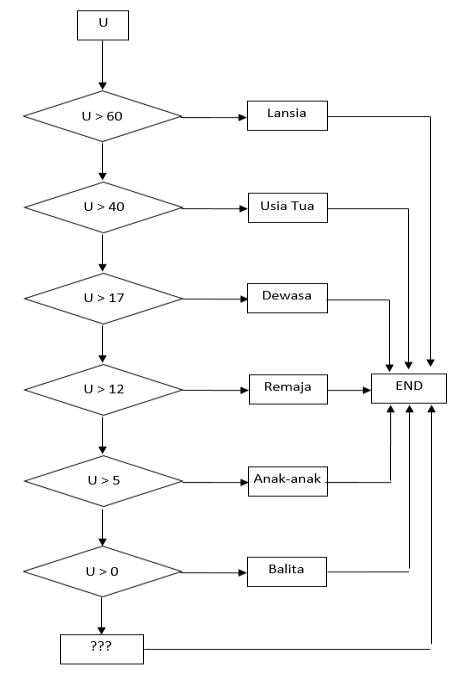

Flowchart tersebut di atas bisa dituangkan ke dalam bahasa komputer yang bisa diterima oleh Microsoft Office Excel sbb : Rumus pada kolom C5 adalah :

=IF(B5=0;"???";IF(B5<6;"Balita";IF(B 5<13;"Anakanak";IF(B5<18;"Remaja"; IF(B5<41;"Dewasa"; IF(B5<61;"Usia Tua";"Lansia"))))))

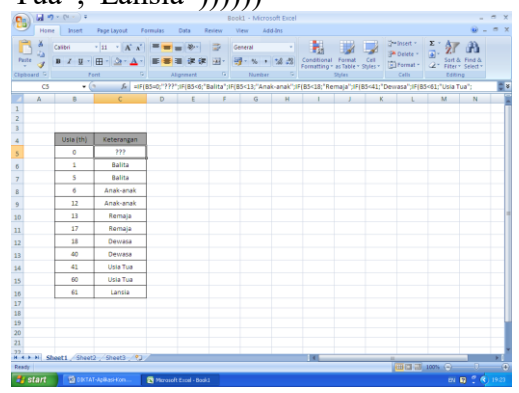

Atau logika-nya bisa dibalik : =IF(B5>60;"Lansia";IF(B5>40;"Usia Tua";IF(B5>17;"Dewasa";IF(B5>12;" Remaja"; IF(B5>5; "Anakanak":IF(B5>0;"Balita";"???")))))

| uı      | 14   | ,            | (                    |             | · •,        |           | Jui          | l uu      | •            | •••          | •           | "         | ,,,,          |          |            |
|---------|------|--------------|----------------------|-------------|-------------|-----------|--------------|-----------|--------------|--------------|-------------|-----------|---------------|----------|------------|
| 9       | 1    | + (H - ) #   |                      |             |             | Bo        | ok1 - Micros | oft Excel |              |              |             |           |               | -        | σx         |
| 9       | Home | e Incert     | Page Layout          | ormulas     | Data F      | leview    | View Ad      | á-lins    |              |              |             |           |               | - 19     | σx         |
| C       | ×    | Calibri      | - 11 - A' A'         |             | -           |           | General      | •         |              |              | 9           | Delete *  | Σ. 27         | a        |            |
| *       | 1    | BIU          | ⊞ · _ 2 · <u>A</u> · |             |             | 1994 - IS | · % ·        | 24 :23    | Formatting*  | as Table * 1 | Ryles - B   | Format -  | 2" Filter     | Select * |            |
| Clipboa | 4.6  |              | ont 5                | A           | ignment     |           | Number       |           |              | Styles       |             | Cels      | Editio        | 9        | _          |
|         | C5   | • (          | ? J₄ =IF             | (85>60;"Lar | iska";IF(85 | ×40;"Usia | Tua";#[85>;  | 17;"Dewa  | sa";IF(85>1; | 2;"Remaja    | ";#F(85>5;" | Anak-anai | (";IF(85>0;") | Salita"; | <b>C</b> 8 |
| Z       | Α    | 8            | C                    | D           | E           | F         | G            | н         | 1            | J            | K           | L         | M             | N        |            |
| 1       |      |              |                      |             |             |           |              |           |              |              |             |           |               |          |            |
| 3       |      |              |                      |             |             |           |              |           |              |              |             |           |               |          |            |
| 4       |      | Usia (th)    | Keterangan           |             |             |           |              |           |              |              |             |           |               |          |            |
| 5       |      | 61           | Lansia               | 1           |             |           |              |           |              |              |             |           |               |          |            |
| 6       |      | 60           | UsiaTua              | T           |             |           |              |           |              |              |             |           |               |          |            |
| 7       |      | 41           | UsiaTua              | 1           |             |           |              |           |              |              |             |           |               |          |            |
| 8       |      | 40           | Dewasa               |             |             |           |              |           |              |              |             |           |               |          |            |
| 9       |      | 18           | Dewasa               | 1           |             |           |              |           |              |              |             |           |               |          |            |
| 10      |      | 17           | Remaja               | 1           |             |           |              |           |              |              |             |           |               |          |            |
| 11      |      | 13           | Remaja               | 1           |             |           |              |           |              |              |             |           |               |          |            |
| 12      |      | 12           | Anak-anak            | 1           |             |           |              |           |              |              |             |           |               |          |            |
| 13      |      | 6            | Anak-anak            | 1           |             |           |              |           |              |              |             |           |               |          |            |
| 14      |      | 5            | Balita               | 1           |             |           |              |           |              |              |             |           |               |          |            |
| 15      |      | 1            | Balita               |             |             |           |              |           |              |              |             |           |               |          |            |
| 16      |      | 0            | 777                  | 1           |             |           |              |           |              |              |             |           |               |          |            |
| 17      |      |              |                      |             |             |           |              |           |              |              |             |           |               |          |            |
| 18      |      |              |                      |             |             |           |              |           |              |              |             |           |               |          | -          |
| 19      |      |              |                      |             |             |           |              |           |              |              |             |           |               |          | -          |
| 20      |      |              |                      |             |             |           |              |           |              |              |             |           |               |          |            |
| 22      |      |              |                      |             |             |           |              |           |              |              |             |           |               |          |            |
|         | н Sh | eet1 / Sheet | 2 / Sheet3 / 🖓       | /           |             |           |              |           | i I 4 📖      |              |             |           |               |          | 1 × 1      |
| Ready   | _    | _            |                      |             |             |           |              |           |              |              | _           | • • •     | 100% 🕤        | 0        |            |
| 🛃 st    |      | CO.TA        | T-Rollkast-Kom       | Norceal     |             |           |              |           |              |              |             |           | ÐV            | 9 ° 🔇    |            |

## F. MENCARI HARI

Dengan adanya tanggal, bulan dan tahun, maka bisa dicari HARI-nya hari apa ? dengan Algoritma sbb :

Contoh, tanggal 17 - 8 - 2015, hari SENIN.

17 - 8 - 15  
3 ----> didapat dari pembulatan 15/4  
17 ----> tanggal  

$$\xrightarrow{+}$$
  
35  
5 ----> faktor pengurangan  
 $\overline{7/30}$   
 $4$   
 $28$   
 $2$  ----> SENIN

<u>Langkah 1</u>

Ambil dua angka terakhir dari tahun 2015 yaitu 15, jadi tahun=15.

Kemudian 15 dibagi 4, dibulatkan hasilnya 3. Kenapa dibagi 4 ? karena untuk mengetahui apakah tahun tersebut tahun kabisat atau tahun biasa (bukan kabisat), yang kaitannya dengan faktor pengurangan pada bulan Januari dan Pebruari. Tahun kabisat terjadi setiap 4 tahun sekali, atau dengan rumusan : Jika T/4 = INT(T/4) maka T adalah TAHUN KABISAT Jika T/4 <> INT(T/4) maka T adalah TAHUN BIASA Langkah 2 Jumlahkan tahun + (hasil pembulatan tahun dibagi 4) + tanggal Yaitu 15 + 3 + 17 = 35Langkah 3 Lihat di tabel faktor pengurangan pada halaman 31, untuk bulan Agustus tahun 2000 s/d 2099 diketemukan angka 5 Langkah 4 Hasil dari langkah 2 dikurangi hasil dari langkah 3 Yaitu 35 - 5 = 30 Langkah 5 Hasil dari langkah 4 dibagi 7, yaitu 30/7 = 4, sisanya = 2Atau dengan rumus 30 - (INT(30/7)\*7)= 2 Langkah 6 Hasil dari langkah 5 didefinisikan : Jika hasilnya (sisanya) 1 = MINGGUJika hasilnya (sisanya) 2 = SENINJika hasilnya (sisanya) 3 = SELASAJika hasilnya (sisanya) 4 = RABUJika hasilnya (sisanya) 5 = KAMISJika hasilnya (sisanya) 6 = JUM'ATJika hasilnya (sisanya) 0 = SABTUAkhirnya diketemukan bahwa tanggal 17 - 8 - 2015 adalah hari SENIN, karena pada langkah 5 didapat hasilnya 2.

## TABEL FAKTOR PENGURANGAN

| Untuk Tahun 1900 s/d 1999 |         |       |   | Untuk Tahun 2000 s/d 2099 |         |       |  |
|---------------------------|---------|-------|---|---------------------------|---------|-------|--|
|                           | TAI     | IUN   |   |                           | TAI     | IUN   |  |
| Bulan                     | Kabisat | Biasa |   | bulan                     | Kabisat | Biasa |  |
| 1                         | 0       | 6     |   | 1                         | 1       | 0     |  |
| 2                         | 4       | 3     |   | 2                         | 5       | 4     |  |
| 3                         | 3       | 3     |   | 3                         | 4       | 4     |  |
| 4                         | 0       | 0     | 1 | 4                         | 1       | 1     |  |
| 5                         | 5       | 5     |   | 5                         | 6       | 6     |  |
| 6                         | 2       | 2     |   | 6                         | 3       | 3     |  |
| 7                         | 0       | 0     |   | 7                         | 1       | 1     |  |
| 8                         | 4       | 4     |   | 8                         | 5       | 5     |  |
| 9                         | 1       | 1     |   | 9                         | 2       | 2     |  |
| 10                        | 6       | 6     |   | 10                        | 0       | 0     |  |
| 11                        | 3       | 3     |   | 11                        | 4       | 4     |  |
| 12                        | 1       | 1     |   | 12                        | 2       | 2     |  |

Contoh lain pada tanggal dan bulan yang sama untuk tahun sebelum tahun 2000, yaitu tanggal 17 - 8 - 1945 jatuh pada hari apa ?

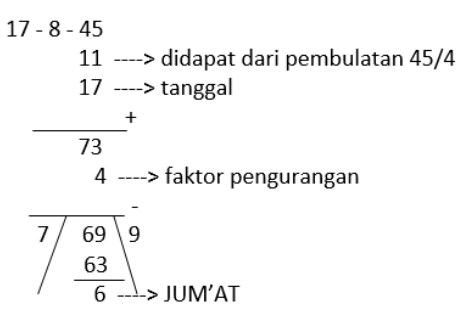

Langkah 1: Ambil dua angka terakhir dari tahun 1945 yaitu 45, jadi tahun=45. Kemudian 45 dibagi 4, dibulatkan hasilnya 11. Langkah 2: Jumlahkan tahun + (hasil pembulatan tahun dibagi 4) + tanggal Yaitu 45 + 11 + 17 = 73Langkah 3 : Lihat di tabel faktor pengurangan, diketemukan angka 4 Langkah 4: Hasil dari langkah 2 dikurangi hasil dari langkah 3 Yaitu 73 -4 = 69Langkah 5: Hasil dari langkah 4 dibagi 7, yaitu 69/7 = 9, sisanya = 6 Atau dengan rumus 69 - (INT(69/7)\*7)= 6 Langkah 6 : Setelah langkah 5 didefinisikan atau lihat di tabel maka diketemukan bahwa tanggal 17 - 8 -1945 adalah hari JUM'AT, karena pada langkah 5 didapat hasilnya 6.

Untuk selanjutnya, langkah-langkah tersebut di atas bisa dituangkan ke dalam Microsoft Excel sbb :

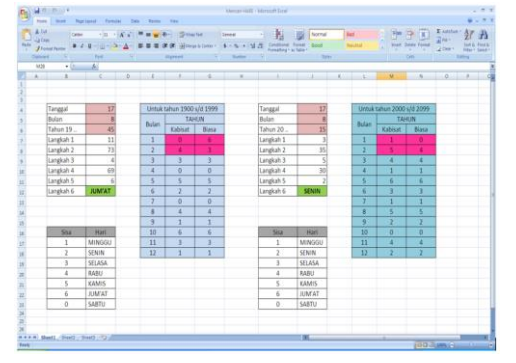

#### RUMUS UNTUK TAHUN 1900 s/d 1999

Rumus di langkah 1 pada kolom C7 adalah : =INT(C6/4)

Rumus di langkah 2 pada kolom C8 adalah :=C6 + C7 + C4

Rumus di langkah 3 pada kolom C9 adalah : =IF C6/4=INT(C6/4); VLOOKUP(C5;E7:G18;2);

VLOOKUP(C5;E7:G18;3)

Rumus di langkah 4 pada kolom C10 adalah : =C8 - C9Rumus di langkah 5 pada kolom C11 adalah := C10 - (INT(C10/7)\*7)Rumus di langkah 6 pada kolom C12 adalah : =IF(C11=1; "MINGGU"; IF(C11=2: "SENIN"; IF(C11=3;"SELASA";IF(C11=4; "RABU"; IF(C11=5; "KAMIS" ;IF(C11=6;"JUM'AT";"SABTU")))))) Atau dengan rumus :=VLOOKUP(C11;B17:C23;2) RUMUS UNTUK TAHUN 2000 s/d 2099 Rumus di langkah 1 pada kolom J7 adalah : =INT(J6/4)Rumus di langkah 2 pada kolom J8 adalah :=J6 + J7 + J4Rumus di langkah 3 pada kolom J9 adalah :=IF J6/4=INT(J6/4); VLOOKUP(J5;L7:N18;2); VLOOKUP(J5;L7:N18;3) Rumus di langkah 4 pada kolom J10 adalah := J8 - J9

Rumus di langkah 5 pada kolom J11 adalah := J10 - (INT(J10/7)\*7)Rumus di langkah 6 pada kolom J12 adalah =IF(J11=1; "MINGGU" : ;IF(J11=2;"SENIN";IF(J11=3;"SELAS A";IF(J11=4;"RABU"; IF(J11=5; "KAMIS"; IF(J11=6;"JUM'AT";"SABTU")))))) Atau dengan rumus :=VLOOKUP(J11;I17:J23;2) Untuk mencari HARI, di Microsoft Excel ada fasilitas WEEKDAY. Rumus pada kolom C4 adalah : = WEEKDAY(B4) 

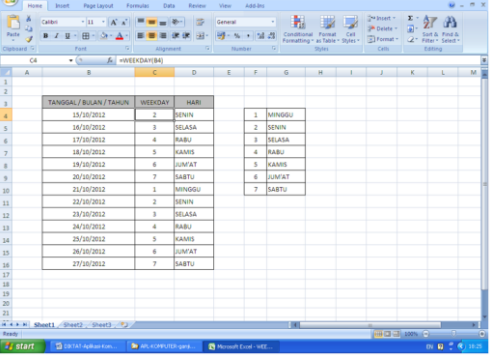

Kemudian rumus pada kolom D4 adalah : =VLOOKUP(C4;F4:G10;2)

Atau pada F4 dan G4 di-fix-kan agar F4 dan G4 tidak berubah apabila di-copy ke bawah, dengan cara ditambahkan simbol dollar (\$) sebelum dan sesudah F, begitu pula sebelum dan sesudah G. Penulisan simbol dollar (\$) bisa diketik secara manual atau dengan cara menekan tombol F4. Sebelum menekan tombol F4, terlebih dahulu kursor (pointer) diletakkan sebelum F lalu lalu tekan F4, begitu pula kursor (pointer) diletakkan sebelum G lalu tekan F4. Rumus pada kolom D4 menjadi =VLOOKUP(C4;\$F\$4:\$G\$10;2)

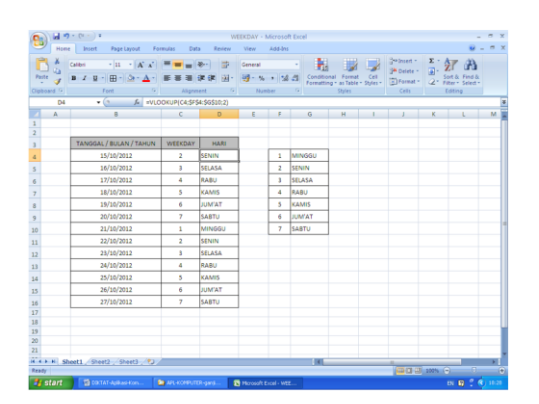

Atau rumus pada kolom D4 bisa ditulis : =IF(C4=1; "MINGGU";IF(C4=2; "SENIN";IF(C4=3; "SELASA" ;IF(C4=4; "RABU"; IF(C4=5; "KAMIS"; IF(C4=6;"JUM'AT"; IF(C4=7;"SABTU";"???"))))))

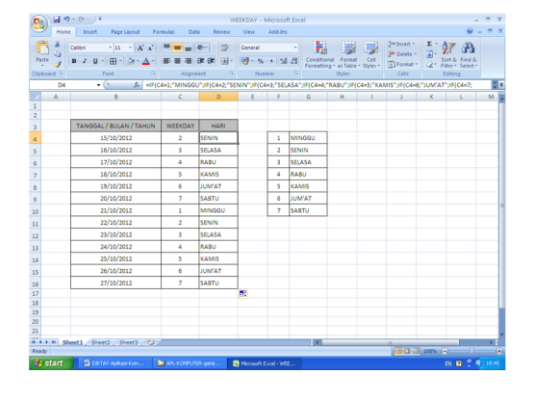

## G. USIA SEKARANG

Setelah tahu mencari HARI, selanjutnya bagaimana kita dapat mengetahui USIA SEKARANG berapa tahun, berapa bulan dan berapa hari ? Kita bisa menuliskan rumus pada Microsoft Excel seperti contoh di bawah ini : Rumus pada kolom E6 adalah :=DATEDIF(D6;D3;"Y")&" tahun "&DATEDIF(D6;D3;"YM")&" bulan Agar D3 tidak berubah menjadi D4 apabila di-copy ke bawah, maka D3 harus di-fix-kan menjadi \$D\$3 sehingga rumus pada kolom E6 menjadi : =DATEDIF(D6;\$D\$3;"Y")&" tahun "&DATEDIF(D6;\$D\$3;"YM")&" bulan "&DATEDIF(D6;\$D\$3;"MD")& " hari"

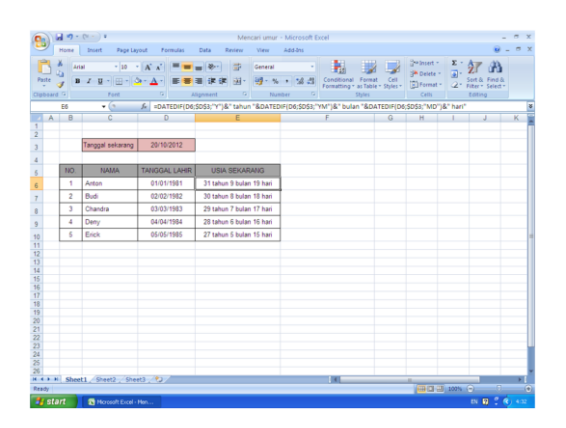

SILAHKAN MENCOBA DENGAN TANGGAL, BULAN & TAHUN YANG BERBEDA

## DAFTAR PUSTAKA

- Atang Gumawang, Belajar Otodidak Word, Excel, Power Point, Plus Internet, Informatika, Bandung, 2009
- Budi Permana, Quick Reference Microsoft Office Excel 2007, PT. Elex Media Komputindo, Jakarta, 2008
- Jogiyanto H.M., <u>Pengenalan Komputer</u>, Andi Offset, Yogyakarta, 1995
- Rinaldi Munir, Algoritma & Pemrograman, Informatika, Bandung, 2007